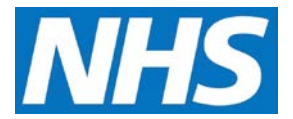

### Offering a Quality Service Job Aid

Offering a Quality Service to a Service Provider is a five step process. This job aid outlines each of those steps.

This job aid is aimed at Commissioning Organisations with the role of 'Commissioning Management'.

Note: The data that appears in this job aid is for training purposes only and does not represent actual data.

# Step 1: Select the Quality Service

1. From the CQRS Home screen, select the **Participation Management** tab and then select the **Create Offers** sub-tab.

| lome                               | Participation<br>Management | Data Submission          | Achievement                           | Reports          | Administrative<br>Tasks | ? Help                  |
|------------------------------------|-----------------------------|--------------------------|---------------------------------------|------------------|-------------------------|-------------------------|
| Manage Servic s                    | s Create Offers             |                          |                                       |                  |                         |                         |
| Create Service                     | Offer ?                     |                          |                                       |                  |                         |                         |
| Step 1<br>Select a Qual<br>Service | ity Ste                     | p 2<br>ne Service<br>ils | Step 3<br>Select Service<br>Providers | Step 4<br>Review | Ste Subr                | <b>p 5</b><br>nit Offer |
| Payment Type:<br>Quality Outcomes  | Framework                   |                          |                                       |                  |                         |                         |
| Quality Service                    | 25                          |                          |                                       | <b>▲</b> 5       | Service Type 🏼 🌲        | Date Created            |
| O Quality and O                    | utcomes Framewor            | k 2013/14                |                                       |                  | Driginal                | 14/05/2013              |
|                                    |                             |                          |                                       |                  |                         |                         |

**NOTE:** Quality Services available to you and those that your organisation has customised display on the Quality Services commissioning panel. Selecting a Quality Service displays the details for the chosen Quality Service.

- 2. From the Payment Type dropdown, select the Service Type you wish to offer.
- 3. Select the radio button next to the Quality Service and then select the **Continue** button.

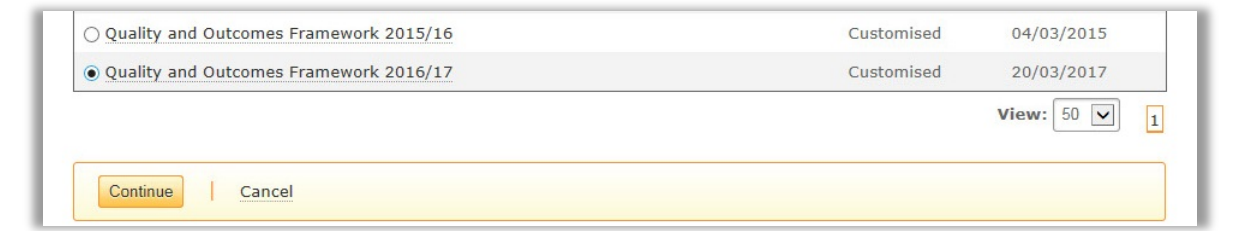

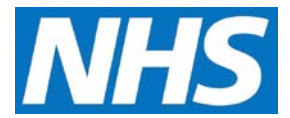

### **Step 2: Define Quality Service Details**

- 4. In Step 2, you have the option of defining the Quality Service details and setting parameters such as Service Start, End, Response, and Target Dates.
- 5. Selecting the **Help** button on this screen lets you access the User Guide, which provides descriptions of these parameters.

| Step 1 V<br>Select a Quality<br>Service Service Details                                                             | 2<br>Service      | Step 3<br>Select Service<br>Providers | Step 4<br>Review |              | Submit Offer                |
|----------------------------------------------------------------------------------------------------|-------------------|---------------------------------------|------------------|--------------|-----------------------------|
| Quality and Outcomes Framewo                                                                                        | ork 2016/17       |                                       |                  | « Back       | to Select a Quality Service |
| Original Service Start Date: 01/04/2                                                                                | 2016              |                                       |                  |              |                             |
| Driginal Service End Date: 31/03/2                                                                                  | 2017              |                                       |                  |              |                             |
|                                                                                                    |                   |                                       |                  |              |                             |
| Service Start Date: * Service                                                                                       | End Date: *       | Service Respo                         | nse Date: * S    | ervice Targe | t Date:                     |
| Service Start Date: *         Service           01/04/2016         31/03/20*                                        | End Date: *       | Service Respo                         | nse Date: * S    | ervice Targe | t Date:                     |
| Service Start Date: *         Service           01/04/2016         31/03/2019           Payment:         31/03/2019 | End Date: *       | Service Respo                         | nse Date: * S    | ervice Targe | t Date:                     |
| Service Start Date: * Service<br>01/04/2016 31/03/20<br>Payment:<br>] Generate Payment                              | End Date: *<br>17 | Service Respo                         | nse Date: * S    | ervice Targe | t Date:                     |
| Service Start Date: *     Service       01/04/2016     31/03/20       Payment:       I Generate Payment             | End Date: *<br>17 | Service Respo                         | nse Date: * S    | ervice Targe | t Date:                     |
| Service Start Date: *     Service       01/04/2016     31/03/20       ayment:     3       Generate Payment          | End Date: *       | Service Respo                         | nse Date: * S    | ervice Targe | t Date:                     |
| Service Start Date: *     Service       01/04/2016     31/03/20       Payment:       I Generate Payment             | End Date: *       | Service Respo                         | nse Date: * S    | ervice Targe | t Date:                     |

6. Enter or adjust your parameters and then select the **Continue** button.

**NOTE**: Adjustments to either the Service Start or End dates must remain within the original service's Start and End date parameters.

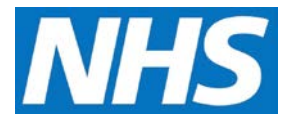

# Step 3: Choose Service Provider(s)

7. Next, identify the Service Provider(s) to whom you wish to offer the Quality Service.

| Quality a  | and Outcom     | nes Framework 2016/17             |                                         | « Back to Define Service Deta |
|------------|----------------|-----------------------------------|-----------------------------------------|-------------------------------|
| Select Ser | vice Providers | s to associate with the service(s | ). For more search options, select Adva | nced Search.                  |
| Org ID:    |                | Search                            |                                         | Advanced Coor                 |
|            |                |                                   |                                         | Advanced Sear                 |
| Select     | Org ID         | Service Provider Name             | Parent Organisation                     | Contract Type                 |
|            |                | _                                 |                                         |                               |
|            | AA01AA         | SvcProvider04A                    | CommOrg04                               | GMS                           |
|            | BB01BB         | SvcProvider04B                    | CommOrg04                               | GMS                           |
|            | CC04CC         | SvcProvider04C                    | CommOrg04                               | GMS                           |
|            | DD04DD         | SvcProvider04D                    | CommOrg04                               | GMS                           |
|            | EE04EE         | SvcProvider04E                    | CommOrg04                               | GMS                           |
|            | FF04FF         | SvcProvider04F                    | CommOrg04                               | GMS                           |
|            | GG04GG         | SvcProvider04G                    | CommOrg04                               | GMS                           |
|            |                |                                   |                                         |                               |

8. Select the checkbox next to each Service Provider to whom you wish to make the offer. If offering it to all Service Providers, select the **Select All** checkbox in the panel header.

| Select<br>All | Org ID<br>▲ | Service Provider Name |
|---------------|-------------|-----------------------|
|               | AA01AA      | SvcProvider04A        |
|               | BB01BB      | SvcProvider04B        |
|               | CC04CC      | SvcProvider04C        |
|               | DD04DD      | SvcProvider04D        |
|               | EE04EE      | SvcProvider04E        |

9. Select the Save & Continue button.

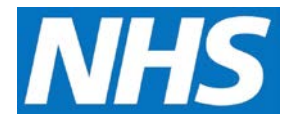

#### **Step 4: Review Offer**

10. Next you have the opportunity to review details of the offer. Pay special attention to the details displayed on this screen, making sure that start, end, response and target dates are accurate and that the intended Service Providers are correct.

| Step 1 V<br>Select a Quality<br>Service                                                                  | Step 2 V<br>Define Service<br>Details               | Step 3 V<br>Select Service<br>Providers                                                                             | tep 4<br>eview | Step 5<br>Submit Offer       |
|----------------------------------------------------------------------------------------------------|-----------------------------------------------------|----------------------------------------------------------------------------------------------------|----------------|------------------------------|
| Quality and Outco                                                                                        | mes Framework 2016                                  | /17                                                                                                    | « Ba           | ck to Select Service Provide |
| Commissioning                                                                                            | LatOrg04                                            | Service Start Date:                                                                                                 | 01/04/2016     |                              |
| Appaging                                                                                                 | Latora04                                            | Service End Date:                                                                                                   | 31/03/2017     |                              |
| Organisation:                                                                                            | Latorg04                                            | Service Response                                                                                                    | 01/05/2017     |                              |
|                                                                                                    |                                                     | Date:                                                                                                    |                |                              |
| Status:                                                                                                  |                                                     | Date:<br>Process Target Date:                                                                                       | N/A            |                              |
| Status:<br>Selected Provider                                                                             | S                                                   | Date:<br>Process Target Date:                                                                                       | N/A            |                              |
| Status:<br>Selected Provider<br>Org ID & Service                                                         | S<br>Provider Name                                  | Date:<br>Process Target Date:<br>\$ Parent Organisation                                                             | N/A            | Contract Type                |
| Status:<br>Selected Provider<br>Org ID                                                                   | ' <mark>S</mark><br>Provider Name<br>der04A         | Date:<br>Process Target Date:<br>\$ Parent Organisation<br>CommOrg04                                                | N/A<br>∳       | Contract Type<br>GMS         |
| Status:<br>Selected Provider<br>Org ID A Service<br>AA01AA SvcProvi<br>CC04CC SvcProvi                   | <mark>S</mark><br>Provider Name<br>der04A<br>der04C | Date:<br>Process Target Date:<br>Process Target Date:<br>Parent Organisation<br>CommOrg04<br>CommOrg04              | N/A            | Contract Type<br>GMS<br>GMS  |
| Status:<br>Selected Provider<br>Org ID  Service<br>AA01AA SvcProvi<br>CC04CC SvcProvi<br>EE04EE SvcProvi | S<br>Provider Name<br>der04A<br>der04C<br>der04E    | Date:<br>Process Target Date:<br>Process Target Date:<br>Parent Organisation<br>CommOrg04<br>CommOrg04<br>CommOrg04 | N/A            | Contract Type<br>GMS<br>GMS  |

**NOTE:** If you wish to make any corrections, select the **<< Back to Select Service Providers** link and make the desired changes. (You may also select a specific step from the steps listed at the top of the screen to return to a specific one).

11. When you are satisfied that the offer is correct, select the **Submit** button.

#### Step 5: Confirm Offer

12. Once submitted, a confirmation message displays to make sure that you wish to make the offer. Select the **Yes** button.

A confirmation message displays, stating that the Quality Service has been offered to the selected Service Provider(s).

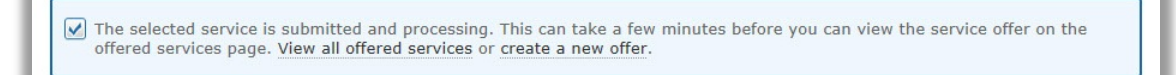